## Installatiehandleiding

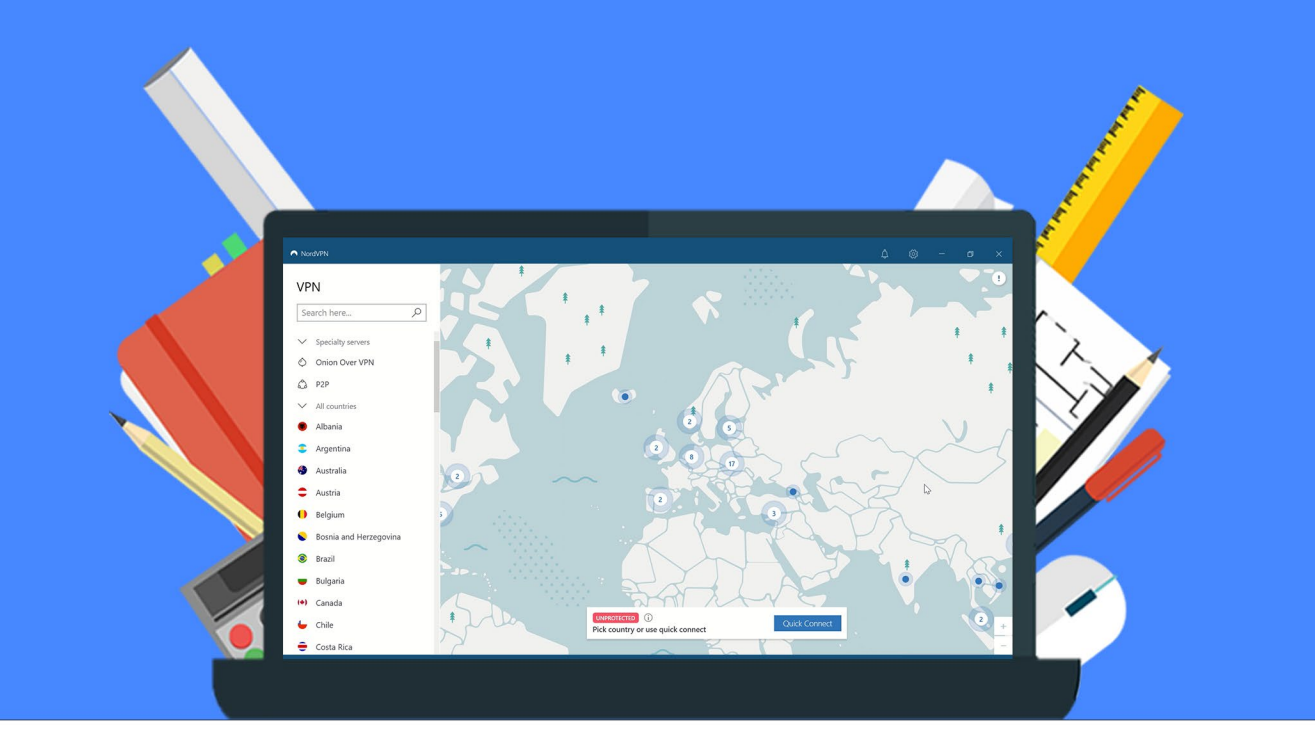

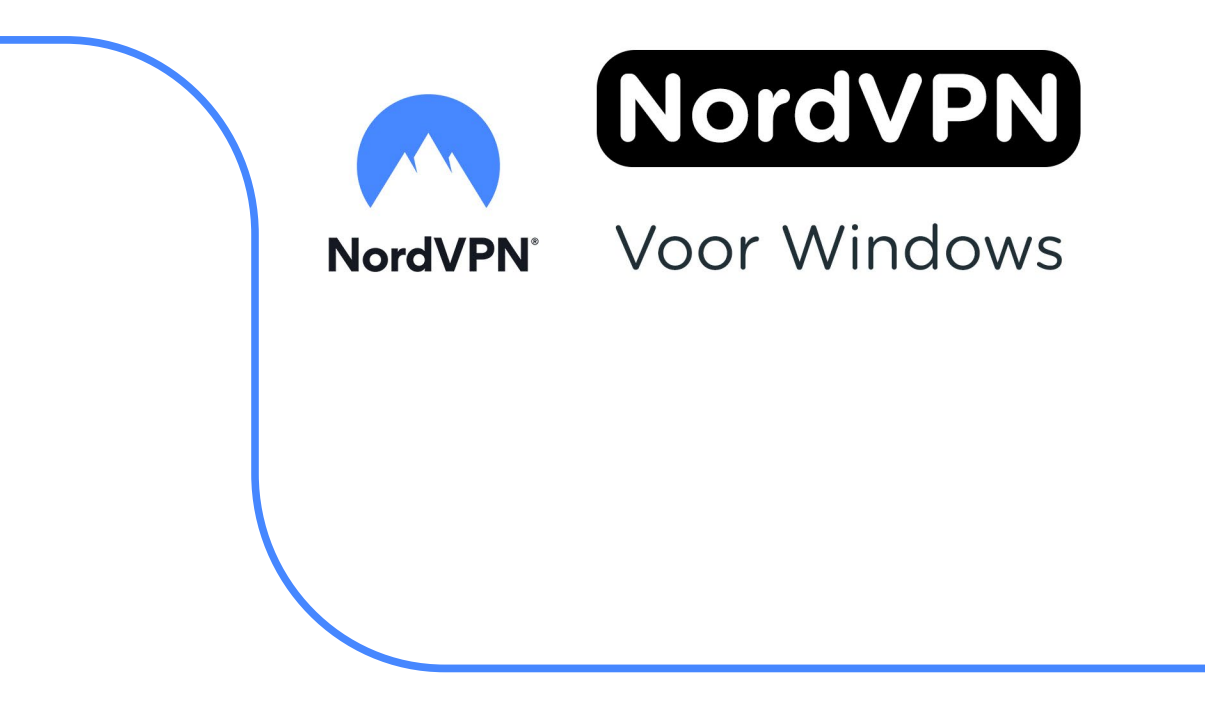

**Stap 1:** Bestel NordVPN via onze website. Binnen 15 minuten zal je een aantal mailtjes van ons krijgen waarin jouw bestelling bevestigd wordt en waarin je de downloadgegevens krijgt.

**Stap 2:** Je krijgt nu een mail op het door jou opgegeven e-mailadres van noreply@activate-here.com, met als onderwerp "Namens SURF B.V. uw download code". Hier vind je een link naar de omgeving waar je je licentiecode kunt activeren. Klik op de link in de e-mail.

| Geachte heer/mevrouw,                                                           |                                                                |                        |
|---------------------------------------------------------------------------------|----------------------------------------------------------------|------------------------|
| Hartelijk dank voor uw software aanko                                           | oop via SURF B.V Uw producten zijn nu onl                      | line beschikbaar.      |
| Klant PO nummer:<br>Order referentie nummer:                                    |                                                                |                        |
| Part nummer                                                                     | Product naam                                                   | Aantal                 |
|                                                                                 |                                                                | 1                      |
| Om uw ESD aankoop te activeren:                                                 |                                                                |                        |
| Klik <u>hier</u> om toegang te krijgen tot uw<br>loggen:                        | software licentie code. Gebruik de volgend                     | e gegevens om in te    |
| Gebruikersnaam:<br>Wachtwoord:                                                  | (uw e-mailadres)                                               |                        |
| Na het inloggen wordt gevraagd om u<br>van een hoofdletter, kleine letter, geta | w wachtwoord te wijzigen. Dit wachtwoord o<br>al en leesteken. | dient voorzien te zijn |

**Stap 3:** Je wordt nu doorgeleid naar de omgeving waar je je licentiecode kunt activeren. Log in met de gebruikersnaam en het wachtwoord dat je via de mail hebt ontvangen.

| Activate-here gebruikt cookies on            | n het gebruik van de site                                               | te verbeteren. Mic         | ldels doorgaan op                                                                             | o deze site, a | ccepteert u het gebruik van deze cookies.                                       |                     |
|----------------------------------------------|-------------------------------------------------------------------------|----------------------------|-----------------------------------------------------------------------------------------------|----------------|---------------------------------------------------------------------------------|---------------------|
| SURF SPOT                                    |                                                                         |                            |                                                                                               |                |                                                                                 |                     |
| SMART OF ALS FOR EDUCATION                   | <b>0</b> Electronyvice                                                  | 1. Mijn Guttfrapor v 🚳 Cog | а. Zookun naar                                                                                | Ж              | Heeft u al een account? Login                                                   | ?                   |
| Sithware • Narthware • Thutswerson • Popul   | are producten Studietps • Zakeljk<br>udig inloggen met onderwijseccount | 🗸 Altijd gretis thuisbezor | pl 🗸 Klentscore B                                                                             | .9 op Klysh    | ••••••••                                                                        |                     |
| Nieuwste                                     | Apple                                                                   |                            | e nieuwste Microsof<br>Office 2024 🐡<br>URFsportwert de kagste s<br>oor een esuwigdurende iso |                | Wachtwoord vergeten                                                             | €                   |
| producten to<br>o.a. MacBooks, iMac, Mac min | i's, AirPods én iPhone 16                                               | 8                          | Idobe onderwijskor<br>oop een Adobe Creativi<br>loud licentie voor maar                       | ting           | If you are a new user please provide you and the password you got after your pu | ir email<br>rchase. |
|                                              | THE THE PARTY OF                                                        |                            |                                                                                               | -              | Alternatively Redeem your pin                                                   |                     |

Stap 4: Wijzig je wachtwoord en klik op "Wachtwoord wijzigen" om deze wijziging te bevestigen.

| * Verander uw wachtwoord |                        |
|--------------------------|------------------------|
| Huidig wachtwoord        |                        |
| Nieuw wachtwoord         |                        |
| Bevestig wachtwoord      |                        |
|                          | Verander uw wachtwoord |
| * Compliance             |                        |
| * notifications          |                        |

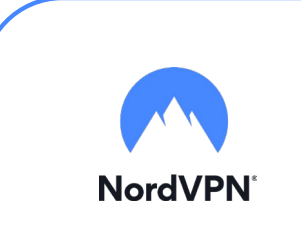

**Stap 5:** Accepteer de algemene voorwaarden door het vinkje aan te klikken bij "Ik accepteer de algemene voorwaarden". Klik daarna op "Bevestigen".

| Verander uw wachtwoord                                                                                                    | Wachtwoord is veranderd<br>Wachtwoord succesvol veranderd             |
|----------------------------------------------------------------------------------------------------|-----------------------------------------------------------------------|
| Compliance                                                                                                    |                                                                       |
| 1. Algemeen                                                                                                    | -                                                                     |
| 1.1 Het leveringsportaal Activate-Here van TD SYNNEX ('Leveringsportaal Activate-Here') is een online webpagina waar de gekochts<br>gedownload. Ek gebruik van het Leveringsportaal Activate Here dat wordt aangeboden door een van de bedrijven van TD SYNNEX die<br>https://eu tdsynwe.com/CaX4minHmlContentLifor/uploads/Country/COM/NEV/2017ems-and-Conditions/Entities/TD/So29YNNEX                                                                                                    | e producten kunnen worden<br>e hier zijn opgenomen<br>%20Entities.pdf |
| CTD SYNNEX") is onderworpen aan de volgende gebruiksvoorwaarden. Deze gebruiksvoorwaarden kunnen worden aangevuld, gewij<br>andere voorwaarden. Door zich te registreren of, als dit niet vereist is, door het Leveringsportaal Activate-Here te openen of te gebruik<br>("Gebruiker) skoord met de op dat moment geldende versie van de Gebruiksvorwaarden.                                                                                                    | zigd of vervangen door<br>ken, gaat de gebruiker                      |
| 1.2 Het Leveringsportaal Activate-Here bevat informatie, software of documentatie voor het bekijken of downloaden van het gekochte                                                                                                    | product.                                                              |
| 2. Registratie, wachtwoord                                                                                                    |                                                                       |
| • Provide untitabulidance de reconstructiones de la construcción de la construcción de la constru<br>de la construcción de la construcción de la construcción de la construcción de la construcción de la construcción de la construcción de la construcción de la construcción de la construcción de la construcción de la construcción de la | * Bevestigen                                                          |
| notifications                                                                                                    |                                                                       |

Stap 6: Vul je naam in en klik op "Bevestigen".

| Verander uw wachtwoord aub, voordat u verder gaat graag de voorwaarden accr | epteren.                        | Compliance Accepted<br>Compliance Accepted |
|-----------------------------------------------------------------------------|---------------------------------|--------------------------------------------|
| Verander uw wachtwoord                                                      |                                 |                                            |
| * Compliance                                                                |                                 |                                            |
| * notifications                                                             |                                 |                                            |
| your first name                                                             | your last name                  |                                            |
| Graag wil ik bericht ontvangen als er upgrades of renewals zij              | n van software op mijn account. |                                            |
|                                                                             |                                 |                                            |

Stap 7: Je bent nu ingelogd. Klik op het slotje onder "U hebt 1 van 1 Codes beschikbaar".

| SURF SPOT                                             |              |                                                      | Ð ⑦. ⊚                                       |
|-------------------------------------------------------|--------------|------------------------------------------------------|----------------------------------------------|
| Mijn produc                                           | ten          |                                                      | Zoek<br>Sorteer op: Order datu. <sub>e</sub> |
| 24-Dec-24                                             |              |                                                      |                                              |
| Datum<br>24-Dec-24<br>Order referentie :<br>Klant PO: | 0            | Beheer uw codes<br>U heeft 1 van 1 Codes beschikbaar | Installeer<br>producten                      |
| Product informatie                                    | Product naam | Vendor na                                            | am Vendor part nummer                        |

Stap 8: Klik op "Claim uw code".

| Mijn prod                                             | ducten                                                                               |                                                       | Zoek<br>Sorteer op: <b>Order datu</b> |
|-------------------------------------------------------|--------------------------------------------------------------------------------------|-------------------------------------------------------|---------------------------------------|
| 4 24-Dec-24                                           |                                                                                      |                                                       |                                       |
| Datum<br>24-Dec-24<br>Order referentie :<br>Klant PO: | Eliment<br>Here<br>The<br>The<br>The<br>The<br>The<br>The<br>The<br>The<br>The<br>Th | Beheer uw codes     U heeft 1 van 1 Codes beschikbaar | Installeer<br>producten               |
| Beheer uw codes                                       | Code Ref#                                                                            | Claim uw code Stuur door                              | ≘⊘.                                   |
|                                                       |                                                                                      |                                                       |                                       |

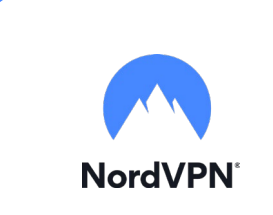

Stap 9: Klik op het pijltje om je code te activeren.

| SURF SPOT<br>Claim uw activatie code | 9         | ×                |
|--------------------------------------|-----------|------------------|
| Product naam                         | Order id  | Product Ref code |
| Indien u verder gaat kunt u niet mee | er terug. |                  |
|                                      |           | Sluit            |

Stap 10: Klik nu op "Installeer producten" en klik op de download link.

| Datum<br>24-Dec-24<br>Order referentie :<br>Klant PO: | Monet<br>Care<br>To To To To To To To To To To To To To T | ()       | Beheer uw codes<br>U heeft 0 van 1 Codes beschikbaar | Installeer<br>producten<br>• |
|-------------------------------------------------------|-----------------------------------------------------------|----------|------------------------------------------------------|------------------------------|
| Installeer producten                                  | <ul> <li>Installatie</li> </ul>                           |          |                                                      |                              |
|                                                       |                                                           | en en es |                                                      | a 🗉                          |

Stap 10: Ga naar www.nordvpn.com/order/activate/ en voer de activeringscode in.

| voer activeringscode in      |    |
|------------------------------|----|
| Uw activeringscode           |    |
| Stap 2 Kies uw accountgegeve | ns |
|                              |    |
| Uw e-mailadres               |    |
| Uw e-mailadres<br>Wachtwoord | ©  |

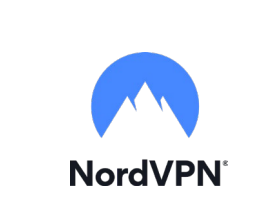

**Stap 7**: Meld je aan bij NordVPN of maak een account aan. Dit is noodzakelijk om straks jouw licentie online te kunnen beheren en te kunnen herinstalleren. Klik vervolgens op 'Account aanmaken'.

**Stap 8:** De download zal automatisch starten. Mocht dit niet het geval zijn, dan kun je NordVPN downloaden via www.nordvpn.com/download/.

|--|

Stap 9: Kies een locatie waar je het programma wil installeren en klik op 'Next'.

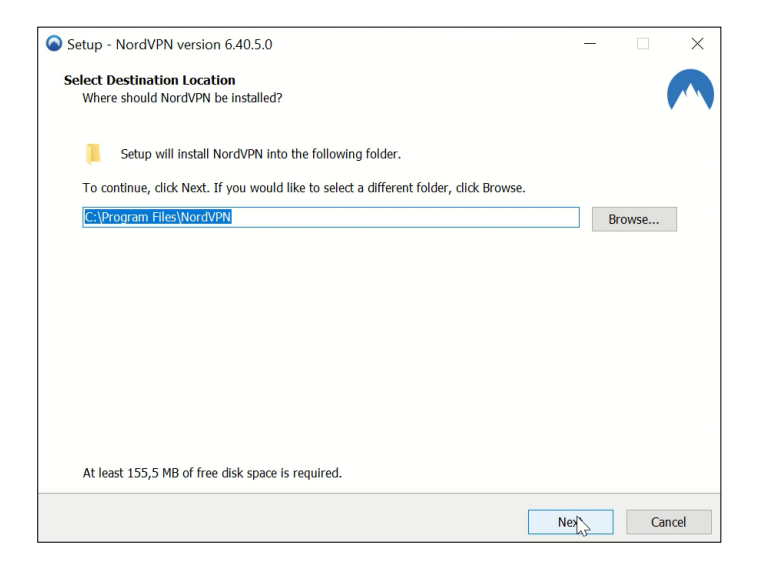

Stap 10: Maak een keuze wat betreft snelkoppeling opties en klik op 'Next'.

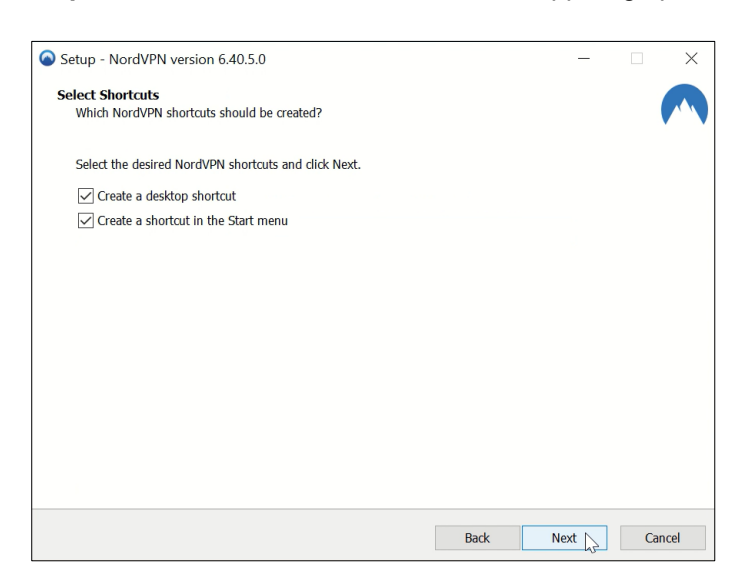

Stap 11: Klik weer op 'Next' om de installatie te starten.

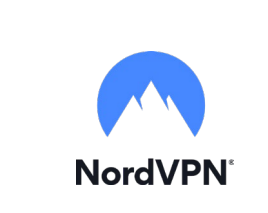

| Click Install to continue w                                                                                                | ith the installation, or click Back if you want to revie                                                                       | ew or change any settings.          |
|----------------------------------------------------------------------------------------------------|----------------------------------------------------------------------------------------------------|-------------------------------------|
| Download dependencies:<br>Visual C++ 2015, 20                                                                              | 017 and 2019 64-Bit Redistributable (14.4 MB)                                                                                  |                                     |
| Install dependencies:<br>NordVPN TUN<br>NordVPN TAP<br>Visual C++ 2015, 20                                                 | )17 and 2019 64-Bit Redistributable                                                                                            |                                     |
| Destination location:<br>C:\Program Files\No                                                                               | rdVPN                                                                                                    |                                     |
| Additional tasks:                                                                                                    |                                                                                                    |                                     |
| Create a desktop sho<br>Create a shortcut in                                                                               | ntcut<br>the Start menu                                                                                                    |                                     |
|                                                                                                    |                                                                                                    |                                     |
|                                                                                                    |                                                                                                    |                                     |
|                                                                                                    |                                                                                                    |                                     |
| <                                                                                                    |                                                                                                    | >                                   |
|                                                                                                    |                                                                                                    |                                     |
|                                                                                                    |                                                                                                    |                                     |
|                                                                                                    | Back                                                                                                    | Install Ca                          |
| Setup is now downle                                                                                                    | Back back back back back back back back b                                                                                      | Install 📐 Ca                        |
| Setup is now downle                                                                                                    | Back<br>bading additional files to your computer.<br>VC_redist.x64.exe (1 of 1)                                                | Install 📐 🤇 Ci                      |
| Setup is now downl<br>File:<br>Speed:                                                                                      | Back<br>bading additional files to your computer.<br>VC_redist.x64.exe (1 of 1)<br>4.584 KB/s                                  | Install 🔓 G                         |
| Setup is now downl<br>File:<br>Speed:<br>Status:                                                                           | Back<br>bading additional files to your computer.<br>VC_redist.x64.exe (1 of 1)<br>4.584 KB/s<br>Receiving                     | Install 💦 🤇 🤇                       |
| Setup is now downl<br>File:<br>Speed:<br>Status:<br>Elapsed Time:                                                          | Back<br>backing additional files to your computer.<br>VC_redist.x64.exe (1 of 1)<br>4.584 KB/s<br>Receiving<br>0:00:04         | Install 💦 🤇 🤇                       |
| Setup is now downl<br>File:<br>Speed:<br>Status:<br>Elapsed Time:<br>Remaining Time:                                       | Back<br>bading additional files to your computer.<br>VC_redist.x64.exe (1 of 1)<br>4.584 KB/s<br>Receiving<br>0:00:04          | Install C                           |
| Setup is now downl<br>File:<br>Speed:<br>Status:<br>Elapsed Time:<br>Remaining Time:<br>Current File:                      | Back<br>oading additional files to your computer.<br>VC_redist.x64.exe (1 of 1)<br>4.584 KB/s<br>Receiving<br>0:00:04<br>18.33 | 6 KB of 24.580 KB (74%              |
| Setup is now downl<br>File:<br>Speed:<br>Status:<br>Elapsed Time:<br>Remaining Time:<br>Current File:                      | Back<br>Dading additional files to your computer.<br>VC_redist.x64.exe (1 of 1)<br>4.584 KB/s<br>Receiving<br>0:00:04<br>18.33 | Install Ca                          |
| Setup is now downl<br>File:<br>Speed:<br>Status:<br>Elapsed Time:<br>Remaining Time:<br>Current File:<br>Overall Progress: | Back<br>pading additional files to your computer.<br>VC_redist.x64.exe (1 of 1)<br>4.584 KB/s<br>Receiving<br>0:00:04<br>18.33 | 6 KB of 24.580 KB (74%<br>18.336 KJ |

Stap 13: Je dient je pc opnieuw op te starten om de installatie te voltooien. Klik op 'Finish'.

| Setup - NordVPN version 6.40.5.0 | – 🗆 X                                                                                                    |
|----------------------------------|----------------------------------------------------------------------------------------------------|
|                                  | Completing the NordVPN Setup Wizard                                                                                                    |
|                                  | To complete the installation of NordVPN, Setup must restart your computer.<br>Would you like to restart now?<br>• Yes, restart the computer now<br>No, I will restart the computer later |
|                                  | Finish                                                                                                    |

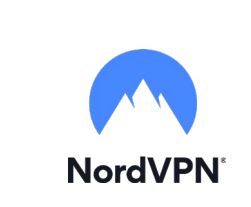

Stap 14: NordVPN zal automatisch opstarten na het herstarten van je pc. Klik op 'Log in'.

| ▲ NordVPN                                                               |   | × |
|-------------------------------------------------------------------------|---|---|
| Online security starts<br>with a click<br>Log in<br>Create Nord Account | 0 |   |

**Stap 15**: Je wordt nu naar een pagina geleid waar je kunt inloggen. Log in met je account en klik op 'Continue'.

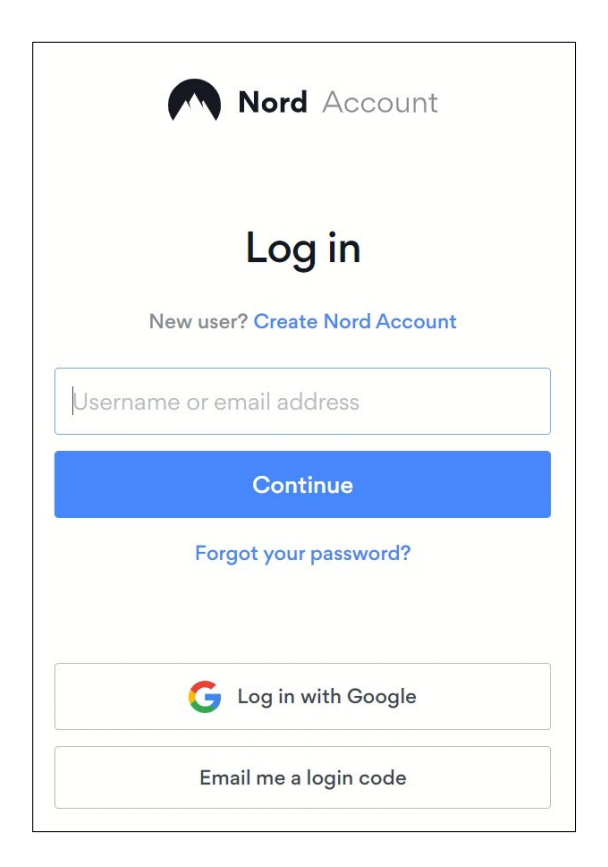

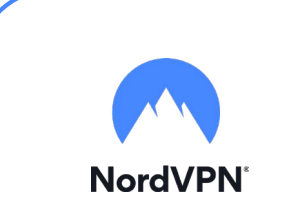

Stap 16: Je bent nu ingelogd. Klik op 'Return to the app' om terug te gaan naar het programma.

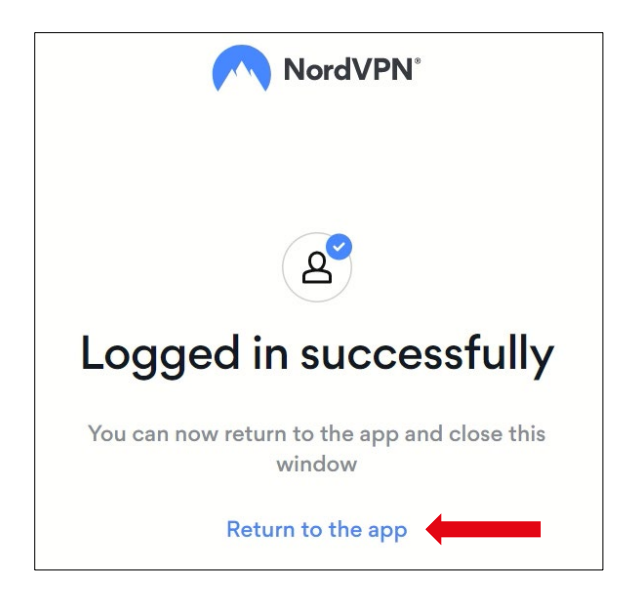

Stap 17: Je krijgt een pop-up melding voor het openen van NordVPN. Klik op 'NordVPN openen'.

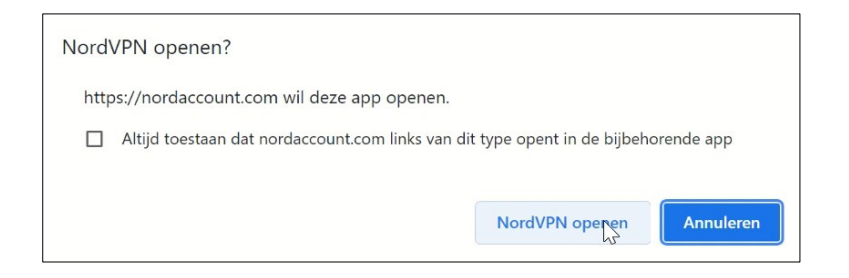

Stap 18: NordVPN is nu geopend en je kunt ermee aan de slag!

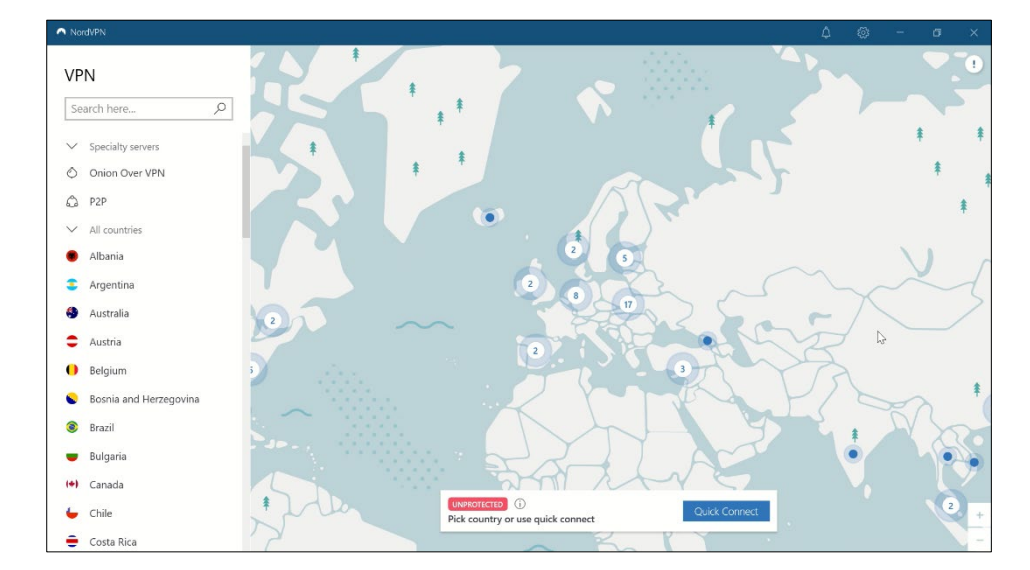

Mocht je nog vragen hebben, dan kun je contact opnemen met ons via info@surfspot.nl.

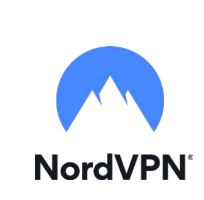

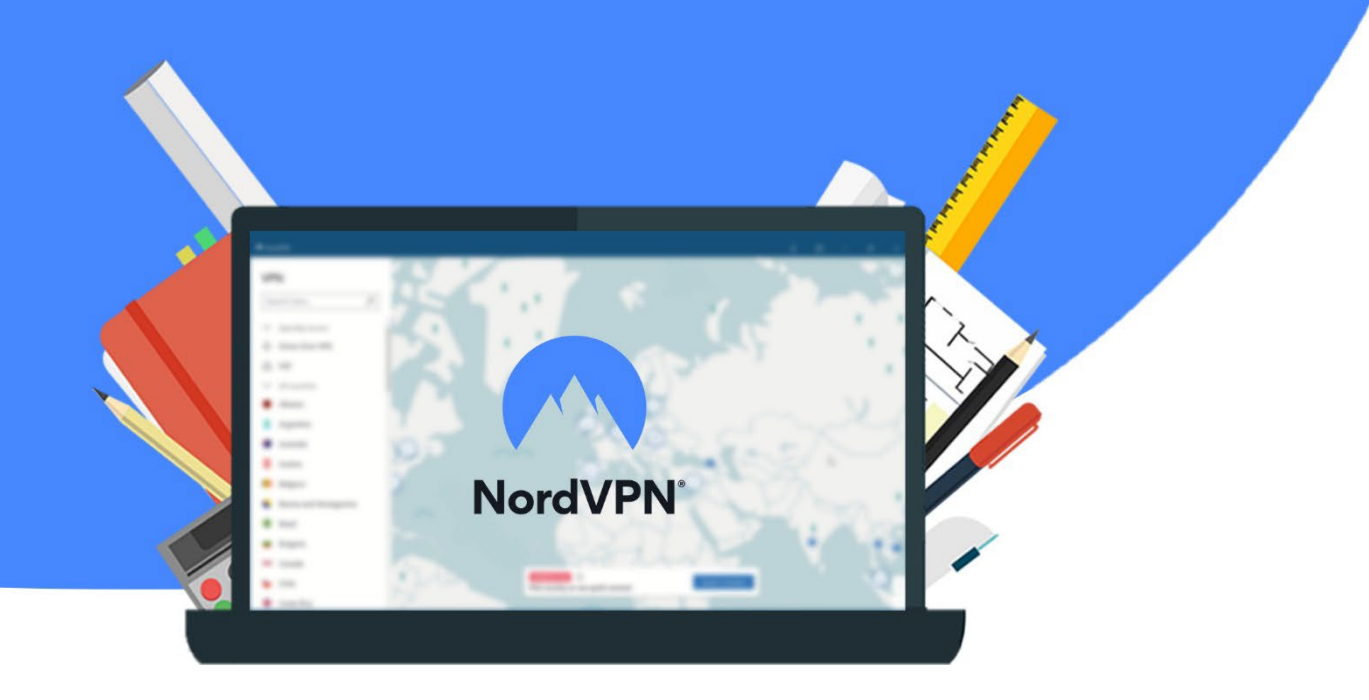